# **Steps to Register Non- Owner Occupied Residential Properties**

- 1. To access the City of Cleveland Citizens web portal
  - **On Your Phone:** Scan the QR code provided in this document.
  - If you cannot scan QR code: Visit <u>https://aca-</u> prod.accela.com/COC/Default.aspx.
- 2. Create or Access Your Account
  - New Users: Create an account.
  - **Existing Users:** If you forgot your password, click "Forgot Password" and follow the prompts to reset it.
- 3. Log In
  - Log into your account using your credentials.

# 4. Navigate to the Registration Section

- Click on the **Home** tab.
- Select **Building and Housing**, then click on **Permits and Registrations**.
- 5. Accept the Disclaimer
  - Read and accept the disclaimer by checking the box, then click **Continue Application**.

# 6. Start Registration

- Click on **Registration**.
- Select the **Rental Registration** option, then click **Continue Application**.

# 7. Enter Property Details

- Input the street number, direction (if applicable), street name, and zip code, then click **Search**.
- Examples:
  - Enter as "12345 Lakeside" or "12345 E. 45th".
  - If the street name is a number, enter it as "45th" without a direction.
- Confirm the information, then click **Continue Application**.

# 8. Select Responsible Party

- Click **Select from Account**.
- Choose the associated contact.

## 9. Specify Ownership Type

• Indicate whether the owner is an individual or a corporation.

## 10. Select County of Residency

• Choose the county where the owner resides, then click **Continue Application**.

#### **11. Answer Required Questions**

• Respond to all questions in Step 2, then click **Continue Application**.

### 12. Upload Documents

• If needed, click **Add** to upload documents, then follow the prompts. Click **Continue Application** when finished.

### 13. Complete Registration

- When you have finish registering your property, click **Check Out**.
- To register additional properties, click **Continue Shopping** to add to the shopping cart.

### 14. Payment and Confirmation

- Once the payment is processed, you will receive a confirmation email indicating your status as pending.
- Please allow time for the Building and Housing staff to process your registration.

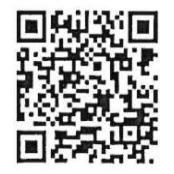